# Music Editing Tools – Magix MusicMaker

## Storyboard

#### **Course Information**

| Content Area | Music Editing Tools – Magix MusicMaker                                                   |
|--------------|------------------------------------------------------------------------------------------|
| Course       | <ol> <li>Recognize that Magix MusicMaker is an easy to use tool for</li></ol>            |
| Objectives:  | creating and editing music <li>Realize how MusicMaker works by revieing an example.</li> |

## **Associated Parties**

| Name                   | Review<br>Date(s) | Comments<br>Included? |
|------------------------|-------------------|-----------------------|
| creativecommons.org    | Nov 2019          |                       |
| WIX.com                | Nov 2019          |                       |
| MAGIX Software GmbH    | Oct 23,<br>2018   |                       |
| Jacaras Music (myself) | today             |                       |
|                        |                   |                       |

#### **File Deployment**

| Flash 🗌 | HTML5 🖂 | Presenter | Engage 🗌 | PowerPoint 🗌 |
|---------|---------|-----------|----------|--------------|
|---------|---------|-----------|----------|--------------|

## **Quiz Requirements**

| HTML5 Flash | Presenter | Engage | PowerPoint | No Quiz<br>Required 🔀 |
|-------------|-----------|--------|------------|-----------------------|
|-------------|-----------|--------|------------|-----------------------|

| Title: Introd     | uction                                                     | Scene Number: 1                                                                                                    |
|-------------------|------------------------------------------------------------|----------------------------------------------------------------------------------------------------|
| Screen:<br>Approa | Aching Music With All Senses                               | Narration:<br>Hello everyone!<br>Welcome to the introduction to the free<br>Magix MusicMaker tool. Musikmaker is one<br>of best ways to approach music creation<br>without a need to learn and play an<br>instrument.<br>This video belongs to a new series of tutorials<br>around Approaching Music With All Senses. |
| Production V      | /alues:                                                    | Shooting Notes:                                                                                                    |
| Navigation:       | User should be able to play, pause, go back, skip forward. | This video belongs to a new series of tutorials around Approaching Music With All Senses.                                                                                                    |
| Transition:       | Fade out of this scene.                                    | This episode is an extract of the original                                                                                                    |
| Asset Ref:        | Created with Articulate Storyline 3                        | tutorial video by Magix (OER).                                                                                                    |

| Title: Music Maker Demo1 |                                                 | Scene Number: 2                                                                                                    |
|--------------------------|-------------------------------------------------|----------------------------------------------------------------------------------------------------|
| Screen:                  |                                                 | Narration:<br>MusikMaker Free is a free full version music creator<br>with which you can produce professional songs,<br>immediately and without prior experience. In this video<br>we'll show you how it's done.<br>Download MusikMaker Free from the Magix website<br>and install the program.<br>When the program is launched the first time, a demo<br>song opens. Using this you can get a good idea how |
|                          |                                                 | MusikMaker works.                                                                                                    |
| Production V             | /alues:                                         | Shooting Notes:                                                                                                    |
| Navigation:              | User can play, pause, go<br>back, skip forward. | This video is an extract of the original tutorial video (12'28') by Magix (OER).                                                                                                    |
| Transition:              | Fade out of this scene.                         | Scene editing done in Adobe Premiere Pro CC.                                                                                                    |
| Asset Ref:               | https://www.youtube.com/<br>watch?v=nVovU9PsBl4 | Closed Captioning added within<br>Storyline 3.                                                                                                    |

| Title: Starting Music Maker | Scene Number: 3                                     |
|-----------------------------|-----------------------------------------------------|
| Screen:                     | Narration:                                          |
|                             |                                                     |
|                             | When the program is launched the first time, a demo |
|                             |                                                     |

song opens. Using this you can get a good idea how MusikMaker works.

The demo song cosists of different sound loops, which are in the arranger.

| Title: Start Working with Music Mal                                                                                                    | ker                                                                                                    |
|----------------------------------------------------------------------------------------------------|----------------------------------------------------------------------------------------------------|
| Screen:                                                                                                    |                                                                                                    |
| Conserved for definitions<br>PREMET Is the D on the first rate and D ⊂ C on the form<br>/// MAGIX                                                                                                    |                                                                                                    |
|                                                                                                    | Lange Contraction of the second second secon |
|                                                                                                    | suchas est. (1)     B. Down 30     Alter 3                                                                                                    |
| 12 Januar 2 Annal Annal Anna                                                                                                    | immi ferni X<br>₩ Percenters &<br>Mi Sequence X                                                                                                    |
|                                                                                                    |                                                                                                    |
|                                                                                                    | 0000000                                                                                                    |
| S H = P = 201.01.000                                                                                                    | / Nort                                                                                                    |
| Falsed Second Reader                                                                                                    | · / Pape San 3                                                                                                    |
|                                                                                                    | 2 448 Aure .                                                                                                    |
|                                                                                                    | Antenature .                                                                                                    |
| free water an adjust the extension of problem and its couple properties of the extension of the extension of | And up have A                                                                                                    |
|                                                                                                    | A mart                                                                                                    |
|                                                                                                    | X return +                                                                                                    |
|                                                                                                    | Bb count                                                                                                    |

#### Scene Number: 4

#### Narration:

If you click the 'Play' button or press the Space bar then you play the song.

A play head moves from left to right.

Loops which are above one another will be played together.

In the right corner you can expand the view to see the other tracks. The free version offers eight tracks. Every track can be switched to Solo mode, then you can hear only the instrument that is on this track, or, you remove a track by muting it.

To produce your own music, start with an empty arranger. Look for loops on the right side. First choose an instrument, and then a loop.

You can preview every loop by clicking it.

Simply drag the loops onto the tracks.

You can preview new loops by clicking them with the mouse. You can do this without interrupting the playback. The loops will play automatically so that everything fits.

If you want to insert a loop, press the Enter key. Melodic loops are offered in 7 tonal steps. You can shorten, move, or fade in and out any loop, for instance, to create a brake.

If you finish a passage that you like to use again later in the song, select the loops an duplicate them by holding the CTRL key. You can quickly create a longer song by doing this.

Now you can work in few variations, for example, by pausing the base and the drums, or, by inserting additional sounds.

| Title: Play Software Instruments | Scene Number: 5                                                                                                    |
|----------------------------------|----------------------------------------------------------------------------------------------------|
| <image/>                         | Narration:<br>With Music Maker you can play software instruments,<br>or program them note for note.<br>You find the instrument on the right in the Instruments<br>panel. Instruments with an arrow symbol can be loaded<br>and played immediately.<br>The instrument's user interface will the open. You are<br>able to test and adjust sounds here. Additionally a<br>demo recording will load, so that you can hear how the<br>instrument sounds. You can play the instruments with<br>your computer keyboard or with a MIDI keyboard.<br>To record your melody stop playback, and click on the<br>red 'Record' button.<br>At the end of a recording you can see it on the track. |

| Title: Starting Music Maker | Scene Number: 6                                                                                                    |
|-----------------------------|----------------------------------------------------------------------------------------------------|
|                             | Narration:<br>To correct the recording, you can use the MIDI editor.<br>You open this by double clicking on a MIDI file (the<br>loops). Here you can move the note, or delete it and<br>draw in a new note. |

| Title: Working with Music Maker contd. |                                                 | Scene Number: 7                                                                                                    |
|----------------------------------------|-------------------------------------------------|----------------------------------------------------------------------------------------------------|
| Screen:                                |                                                 | Scene Number: 7<br>Narration:<br>You can record live instruments or vocals using the<br>recording function with a microphone.<br>First, arm the track where you would like to record,<br>then connect your microphone to the sound card or<br>your PC and record.<br>You can also edit or creatively distort your recordings, as<br>well as the sound pool loops with effects.<br>On the left switch the track to solo, so that you can hear<br>it better.<br>Open the Effect page by double clicking. Here you can<br>find, for example, Reverb and an Echo. |
|                                        |                                                 | To adjust the effect's settings, click on its name.<br>You can find other effects via the Plus icon.<br>Finally switch off Solo Mode, so that you can hear the<br>other instruments.<br>That's all for thsi short introduction to Music Maker.<br>But there is much more to discover.<br>Have fun producing your own hits !                                                                                                    |
| Production Values:                     |                                                 | Shooting Notes:                                                                                                    |
| Navigation:                            | User can play, pause, go<br>back, skip forward. | This video is an extract of the original tutorial video (12'28') by Magix (OER).                                                                                                    |
| Transition:                            | Fade out of this scene.                         | Scene editing done in Adobe Premiere Pro CC.                                                                                                    |
| Asset Ref:                             | https://www.youtube.com<br>/watch?v=nVovU9PsBl4 | Closed Captioning added within<br>Storyline 3.                                                                                                    |

| Title: Public Domain Declaration                                                                                                    |        | Scene Number: 8                                                                                                    |
|----------------------------------------------------------------------------------------------------|--------|----------------------------------------------------------------------------------------------------|
| Screen:<br>This video belongs to Public Domain<br>$\widehat{\mathbb{CO}}$ $\widehat{\mathbb{O}}$<br>CC0 1.0 Universal (CC0 1.0)<br>Public Domain Dedication<br>CC0 1.0 Universal (CC0 1.0)<br>Public Domain Dedication<br>This is a human-readable summary of the Legal Code (read the full text). Declahase<br>This is a human-readable summary of the Legal Code (read the full text). Declahase<br>This is a human-readable summary of the Legal Code (read text). Declahase<br>This is a human-readable summary of the Legal Code (read text). Declahase<br>This is a human-readable summary of the Legal Code (read text). Declahase<br>This is a human-readable summary of the Legal C |        | Narration:<br>Images and embedded video clips are<br>belonging to<br>Creative Commons CC0 1.0 Universal<br>(CC0 1.0)<br>Public Domain Dedication |
| Production V                                                                                                    | alues: | Shooting Notes:                                                                                                    |
| Navigation: User can play, pause, go back                                                                                                    |        | Static image image                                                                                                    |
| Transition: Fade out of this scene.                                                                                                    |        |                                                                                                    |
| Asset Ref: <u>http://creativecommons.org/licenses/by/4.0/</u>                                                                                                    |        |                                                                                                    |